# **PNI House IP816**

# 16-channel NVR NVR cu 16 canale

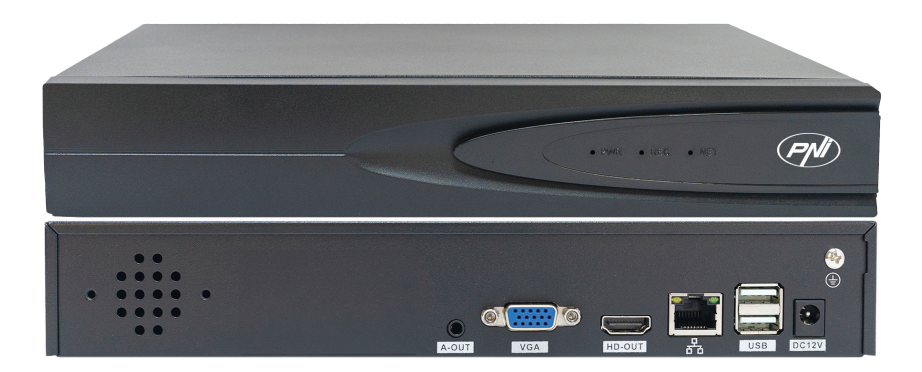

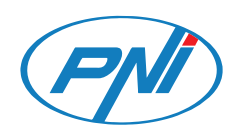

### Contents

| English | <br>3  |
|---------|--------|
| Romana  | <br>16 |

## Main functions

Simultaneous real-time recording on multiple channels, remote playback and configuration via the HiAi application (Android, iOS).

Supports up to 16 channels and a maximum resolution of 4K (8MP).

Backup on USB flash drive and external HDD.

Al functions: motion detection, human detection, video loss, intruder detection.

3.5 mm audio output for external speaker.

#### **Technical specifications**

| Video inputs          | 16 x 5MP/10 x 8MP 4K                       |
|-----------------------|--------------------------------------------|
| Video outputs         | 1 x VGA / 1 x HDMI                         |
| Video compression     | H.265/H.264                                |
| Playback resolution   | Max. 2K (2560 x 1440@60Hz) VGA/HDMI        |
| Audio compression     | G.711A                                     |
| Audio output          | 1 x 3.5mm                                  |
| Recording mode        | Manual, alarm, motion detection, scheduled |
| USB                   | 2 x USB2.0                                 |
| HDD                   | 1 x HDD SATA (max. 8Tb)                    |
| ONVIF                 | Da                                         |
| Power supply          | 12V/2A                                     |
| Current (W)           | <15W                                       |
| Dimensions            | 255 x 210 x 40 mm                          |
| Operating temperature | -26°C ~ +80°C                              |

## Instructions for use

## Installing the storage unit

Before the first use, please install the storage unit. The recording unit housing can accommodate a single SATA HDD with a maximum capacity of 8TB (HDD is not included in the package).

Loosen the screws and remove the NVR cover.

Connect the data cables and fix the hard disk in the screws.

Put the NVR cover back on.

Connect the power and internet cable to the NVR.

## *Turning on the device*

Plug the NVR power cord into a 230V outlet. The NVR will power on. The indicator LED will light up. By default, 16 channels will be displayed on the screen.

If the start time falls within the preset recording schedule, then the recording function will start automatically.

Note: We recommend using a UPS device to protect the device from voltage fluctuations.

## Turning off the device

There are two methods to shut down the device.

1. Click the shutdown icon in the upper right corner of the screen and select the Shutdown or Reboot option.

2. Turn off the power supply.

## Remote control of the device

| Operating system | Application | Dowr    | nload |
|------------------|-------------|---------|-------|
| Android, iOS     | HiAi        |         |       |
|                  |             | Android | iOS   |

## **Quick Setup Guide**

When you power on the NVR for the first time, the quick setup guide will be displayed.

Note: We recommend configuring the system before installing the NVR and cameras in the final location.

#### Quick Setup:

Set the time zone, date, time and system language.

Set the network parameters manually or automatically (check the DHCP option).

If you have inserted a hard disk into the NVR, it will be displayed in the following interface.

Add surveillance cameras to the system. To add cameras to the system, the NVR must be connected to the router via Ethernet cable. Surveillance cameras connected to the same network will be displayed in this interface. Click "Add" to add them to the system.

In the following interface, change the default password.

|             | 1 2                             | - 3 - 4 - 5                              |      |
|-------------|---------------------------------|------------------------------------------|------|
|             | Sot time Network<br>setting     | Disk settings Add camera Edd<br>passwerd |      |
|             |                                 |                                          |      |
|             | Change password<br>New password |                                          |      |
|             | Confirm password                | -                                        |      |
|             | Pattern unleck                  | Enable pattern unlecking 💮               |      |
|             |                                 |                                          |      |
|             |                                 |                                          |      |
| Boot wizard |                                 |                                          | Prov |

#### Menu settings

#### 1. Camera preview

In the menu at the top of the screen, click the "Live" menu to view the cameras added to the system or to add other cameras.

Right-click on the screen to display the menu with quick access to various settings.

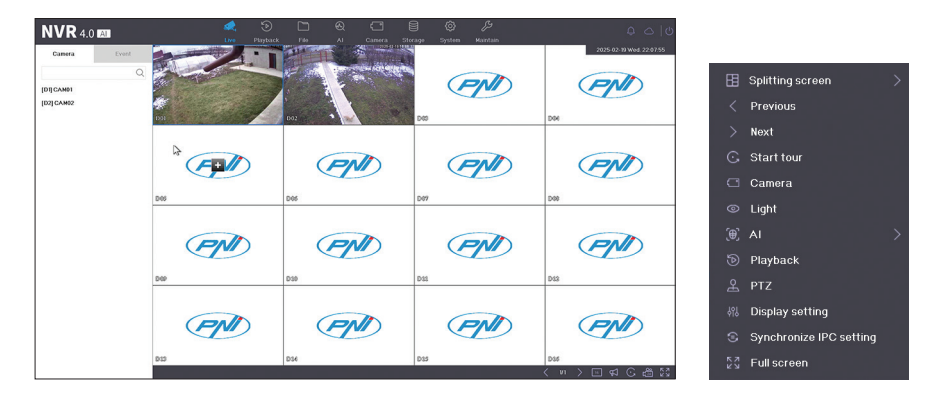

## 2. Playback recordings

In the menu at the top of the screen, click the "Playback" menu to play the recordings saved on the hard disk installed in the NVR.

Select the camera and the period or type of recording: motion detection, human detection, etc. The type of alarm depends on the functions supported by the cameras.

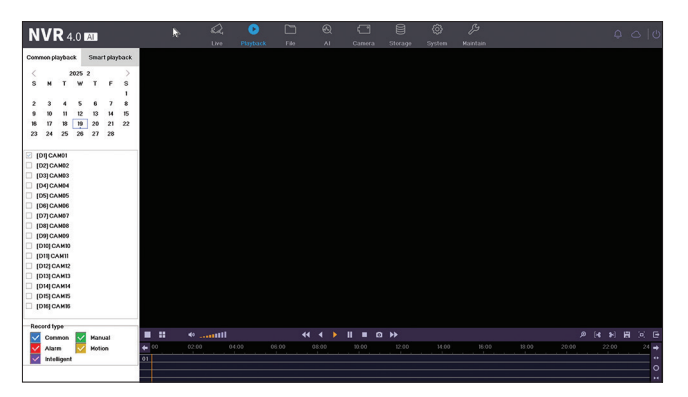

## 3. Files

The video files can be viewed in the "File" menu. The video files can be downloaded to a USB flash drive.

| NVR 4.0 🛤 |            | €2,<br>Live PL | 🔊 📄<br>19tack 📩 | ®<br>^I | Camera Storage | ©<br>System | €<br>Haintain |   | <b>₽</b> ⇔  0 |
|-----------|------------|----------------|-----------------|---------|----------------|-------------|---------------|---|---------------|
| All files | IPCamera   |                | Select all      |         | *              |             |               |   |               |
|           | Time range |                | 2025-02-19      |         | 60.00.00       | 0           | 235959        | ۲ |               |
|           |            |                |                 |         |                |             |               |   |               |
|           |            |                |                 |         |                |             |               |   |               |
|           |            |                |                 |         |                |             |               |   |               |
|           |            |                |                 |         |                |             |               |   |               |
|           |            |                |                 |         |                |             |               |   |               |
|           |            |                |                 |         |                |             |               |   |               |
|           |            |                |                 |         |                |             |               |   |               |
|           |            |                |                 |         |                |             |               |   |               |
|           |            |                |                 |         |                |             |               |   | Search        |
|           |            |                |                 |         |                |             |               |   |               |

#### 4. Al settings

Enter the "AI" menu to make various smart settings and search for recordings with AI events. Note: the camera installed in the system must support AI functions.

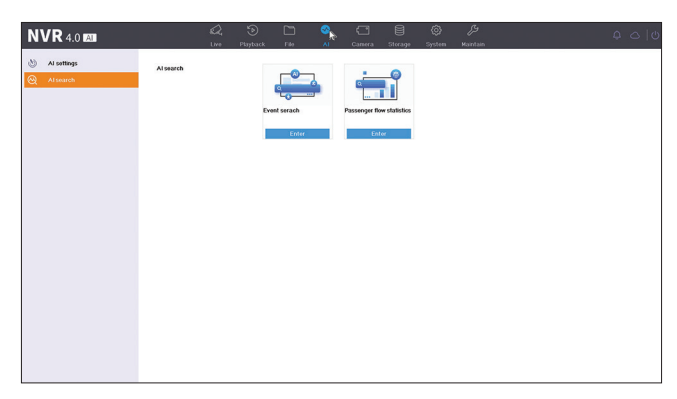

## 5. Management of the cameras

#### IP cameras

Cameras configured in the same network as the NVR will be displayed by automatic search in this interface. You can also add cameras manually by entering IP, port, username and password.

| N١          | /R 4.0 🛤           |   |              |              | Q.      | Pintack   |          | 8        | Camera         | Storage | ©<br>Senten | ∬9<br>Maintain |                 | ç              | 00       |
|-------------|--------------------|---|--------------|--------------|---------|-----------|----------|----------|----------------|---------|-------------|----------------|-----------------|----------------|----------|
| Cò.         | Camera             | Ŷ | She          | w password   | + Cust  | om add    | × Delete |          | Advanced       | Au      | lo add      | Access IPC in  | diffrent subnet |                |          |
|             | IPG device         |   | E            | Camera       | Deleto  | Status    |          | Password | IP             | Edit    | Upgrade     | Camera name    | PROT.           | Hodel          | Advanced |
| ٢           | Display            | > | 0            | DI           | ×       | •         | ,        | weak     | 192.168.100.25 | 8       | *           | CAM01          | ONVIF           | C6F0SgZ0W0PiL2 | 50       |
| <b>R</b> () | Privacy mask       |   |              | D2           | ×       | •         | ,        | weak     | 192.168.100.28 | ß       | +           | CAM02          | ONVIF           | C6F0SeZ3N0PdL2 | 10       |
| -           | Codec setting      | > |              |              |         |           |          |          |                |         | R           |                |                 |                |          |
| 22          | Audio              |   |              |              |         |           |          |          |                |         |             |                |                 |                |          |
| •           | PTZ                |   |              |              |         |           |          |          |                |         |             |                |                 |                |          |
| 0           | Upgrade from cloud |   |              |              |         |           |          |          |                |         |             |                |                 |                |          |
|             |                    |   |              |              |         |           |          |          |                |         |             |                |                 |                |          |
|             |                    |   |              |              |         |           |          |          |                |         |             |                |                 |                |          |
|             |                    |   |              |              |         |           |          |          |                |         |             |                |                 |                |          |
|             |                    |   | Camer        | as which not | added.0 | *         |          |          |                |         |             |                |                 |                |          |
|             |                    |   | + 44         | dd           | C Refre | n 🛛       | Edit     |          |                |         |             |                |                 |                |          |
|             |                    |   | E            | NO.          | 19      |           | Edit     | Model    |                | PROT    | Firms       | reversion MAC  |                 |                |          |
|             |                    |   |              |              |         |           |          |          |                |         |             |                |                 |                |          |
|             |                    |   |              |              |         |           |          |          |                |         |             |                |                 |                |          |
|             |                    |   |              |              |         |           |          |          |                |         |             |                |                 |                |          |
|             |                    |   |              |              |         |           |          |          |                |         |             |                |                 |                |          |
|             |                    |   |              |              |         |           |          |          |                |         |             |                |                 |                |          |
|             |                    |   | Camer<br>+ A | as which not | added0  | ¥<br>ih ℤ | Edit     | Model    |                | PROT    | Frma        | re version MAC |                 |                |          |

## Display

Different settings are available for each camera: name, location, color, brightness, etc.

| N | VR 4.0 🕰                                                                                                    |         |    |                |  |              |         |                                                                               |                |      |        |             |  |
|---|----------------------------------------------------------------------------------------------------|---------|----|----------------|--|--------------|---------|-------------------------------------------------------------------------------|----------------|------|--------|-------------|--|
|   | Camera<br>Dopony<br>OSD<br>Cote<br>Light<br>Privacy mask<br>Codes setting<br>Audo<br>PTZ<br>Upgrade from cloud | > Carry | ×a | S)<br>Playtack |  | Cassera<br>V | Storage | ©yysten<br>Brightness<br>Contrast<br>Saturation<br>Hue<br>Sharpness<br>Merror | ₽<br>Kayartaan | Cior |        |             |  |
|   |                                                                                                    |         |    |                |  |              |         |                                                                               |                |      | Recove | ney default |  |

#### Private area

Set a privacy zone to be masked. Note: the camera must support this function.

#### Codec settings. Main stream. Sub stream

For each camera, set the recording mode (video only or video and audio), recording resolution, quality, etc.

| Outrow         Org         Owne         Org           Provention         Type         Main software         Impediate           Decision         Main software         Spip 2 + 464 mg         Impediate           Decision         Main software         Main software         Impediate           Decision         Main software         Main software         Impediate           Decision         Main software         Main software         Impediate           Provide main software         Main software         Impediate         Impediate           Provide Main software         Main software         Impediate         Impediate           Provide Main software         Main software         Impediate         Impediate           Provide Main software         Main software         Impediate         Impediate                                                                                                    |                    | Live Pkryb        | ack File Al C    | amera Storage | System Maintain |  |
|----------------------------------------------------------------------------------------------------|--------------------|-------------------|------------------|---------------|-----------------|--|
| Dataper         Type         Value ody         -           Coder onting         Type         Value ody         -           Coder onting         Resolution         Stagt222 8441         -           Sub drawn         Worke onting         With one onting         -           Sub drawn         Worke onting         Ministration         -           Aob         Worke ontariation         Ful -          -           Fizz         Bibli drawn         Contenple 62271         -           Wysole finin chudi         Ministration         Contenple 62271         -                                                                                                    | Carriera           | Camera [D2] CAM02 | •                |               |                 |  |
| Noting Randing         Type         Value using         -           Readword randing         Readword randing         Stage randing         -           Stage randing         Readword randing         Value - using         -           Stage randing         Value - using         Value - using         -           Ander         Value - using         Readword - using         -           FZ         Binder nooth         Contranget no transmitter         -           Upgrade frame rhome rhome         Binder nooth         Contranget no transmitter         -                                                                                                    | Display            |                   |                  |               |                 |  |
| Code carding     Ravadada     DSQCD22-054Q     -       Main Strained     Strained     Vitil     -       Ande     Vitile carding     Righted     -       Main Strained     Fall     -     -       Mill Strained     Carding (Sa 2000)     -     -       With Strained     Carding (Sa 2000)     -     -                                                                                                    | Privacy mask       | Туре              | Video only       |               |                 |  |
| Name         Description         Space         Space           Sch drawn         Onice quality         Priposet         Frigoset           Adde         Valence basenade         Frid         Pril           Frid         Biblink condet         Contrangiste titum (onice titum (onice titum | Codec setting      | Resolution        | 5M(2592×1944)    |               |                 |  |
| Statute     Value quality     Regular       Adva     Value quality     raf       P2     Mark to the statute it     raf       Balance and the statute it     Rafe and the statute it       Value quality     Rafe and the statute it                                                                                                    | Mainstream         | Difrate type      | VUR              |               |                 |  |
| Avades         Values forsammentes         rud         -           PTZ         Bitanda modes         Contrangello 522200         -           Uggande from cloud         Monographic         0         -                                                                                                    | Sub stream         | Video quality     | Highest          | -             |                 |  |
| PZ Bolaros Colorg(4.1221)<br>(gysta francisca) MCQEpu) 0                                                                                                    | Audio              | Video framerate   | Full             |               | A               |  |
| Upgrade from cloud Upgrade from cloud WxX(Tspr) 0                                                                                                    | PTZ                |                   |                  |               |                 |  |
| MAX(Kbps) 0                                                                                                    | Upgrade from cloud | Denate mode       | Custom(64-12200) |               |                 |  |
|                                                                                                    |                    | MAX(Kbps)         | 0                |               |                 |  |
| Video codec H284 -                                                                                                    |                    | Video codec       | H.264            | *             |                 |  |
|                                                                                                    |                    |                   |                  |               |                 |  |
|                                                                                                    |                    |                   |                  |               |                 |  |
|                                                                                                    |                    |                   |                  |               |                 |  |
|                                                                                                    |                    |                   |                  |               |                 |  |
|                                                                                                    |                    |                   |                  |               |                 |  |
|                                                                                                    |                    |                   |                  |               |                 |  |
|                                                                                                    |                    |                   |                  |               |                 |  |

## Audio

Set the audio input and output volume for each camera. Note: the camera must have audio input or output.

| N                      |                    |              |            |         |            |    |        |         |        |          |  |  |  |
|------------------------|--------------------|--------------|------------|---------|------------|----|--------|---------|--------|----------|--|--|--|
|                        | W 1 C 4.0 Kal      | _            | Live       | Phyback | File       | AI | Camera | Storage | System | Maintain |  |  |  |
| <ul> <li>C5</li> </ul> | Camera             | Camera       |            |         | D21 CAM02  |    |        |         |        |          |  |  |  |
| 0                      | Display            | >            |            |         |            |    |        |         |        |          |  |  |  |
| <b>R</b> 2             | Privacy mask       | Audio-in ty  | pe .       | ,       | licrophone |    |        |         |        |          |  |  |  |
| -                      | Codec setting      | > Audio form | sat        |         |            |    |        |         |        |          |  |  |  |
| 6                      | Audo               | Audio-in v   | alume      |         |            |    | •      |         |        |          |  |  |  |
| ۲                      | PTZ                |              |            |         |            |    |        |         |        |          |  |  |  |
| $\odot$                | Upgrade from cloud | Audio-out    | put volume |         |            |    | Ľ      |         |        |          |  |  |  |
|                        |                    |              |            |         |            |    |        |         |        |          |  |  |  |
|                        |                    |              |            |         |            |    |        |         |        |          |  |  |  |
|                        |                    |              |            |         |            | 13 |        |         |        |          |  |  |  |
|                        |                    |              |            |         |            |    |        |         |        |          |  |  |  |
|                        |                    |              |            |         |            |    |        |         |        |          |  |  |  |
|                        |                    |              |            |         |            |    |        |         |        |          |  |  |  |
|                        |                    |              |            |         |            |    |        |         |        |          |  |  |  |
|                        |                    |              |            |         |            |    |        |         |        |          |  |  |  |
|                        |                    |              |            |         |            |    |        |         |        |          |  |  |  |
|                        |                    |              |            |         |            |    |        |         |        |          |  |  |  |
|                        |                    |              |            |         |            |    |        |         |        |          |  |  |  |
|                        |                    |              | Copy to    |         | Αρρίγ      |    |        |         |        |          |  |  |  |
|                        |                    |              |            |         |            |    |        |         |        |          |  |  |  |

## PTZ

PTZ settings. Note: the camera must support this function.

| NVR 4.0 KM                                                                                                    | - 紀, ⑤ 〇 ④ 💶 曽 ⑥ 歩<br>Live Furplack Fée Al Camera Storage System Kunekan |
|----------------------------------------------------------------------------------------------------|--------------------------------------------------------------------------|
| CL Cantra → Canaré<br>Granger → Piz antine<br>Pranagranata<br>Colas orting →<br>Anale<br>Pranagranata<br>Ordes of the module | ryg I I I I I I I I I I I I I I I I I I I                                |
| _                                                                                                    | Ot Corrol                                                                |

## Upgrade from Cloud

Cloud update. Note: the camera must support this function.

## 6. Recording storage

Go to the "Storage" menu to set the recording mode (scheduled, motion detection, smart) for each day of the week and for each camera in the system.

Go to the "Advanced" submenu to enable recording by clicking "Overwritten". When the hard disk is full, the oldest recordings will be deleted to make room for the newest ones.

|                 |        | 1     | a,  | ۲       |       |       | 3     | ଷ  | \$ | 3      |    |      | ۲      | Ŀ    | 3      |    |     |    |  | ¢ | 00 |
|-----------------|--------|-------|-----|---------|-------|-------|-------|----|----|--------|----|------|--------|------|--------|----|-----|----|--|---|----|
|                 |        |       | ,we | Playtor | :k    | Fide  |       | AI | Ca | nera.  | 51 | rage | System | Main | dain - |    |     |    |  |   |    |
| Record schedule | Camera |       |     |         | [DI]C | A H01 |       |    | •  |        |    |      |        |      |        |    |     |    |  |   |    |
| Д НОО           |        |       | -   |         |       |       |       | -  |    |        |    |      |        |      |        |    |     |    |  |   |    |
| Advanced        | Pian   |       |     | 000     | -     | inter | agent |    | NO | record | _  |      |        |      |        |    |     | 1  |  |   |    |
|                 |        | 0     | 2   | 4       | 8     |       | 8     | 10 | 12 |        | и  | 16   | 18     | 20   | 22     | 24 | ١., |    |  |   |    |
|                 | Mon    |       |     |         |       |       |       |    |    |        |    |      |        |      |        |    | 1   |    |  |   |    |
|                 | Tue    |       |     |         |       |       |       |    |    |        |    |      |        |      |        |    | 2   |    |  |   |    |
|                 | Wed    |       |     |         |       |       |       |    |    |        |    |      |        |      |        |    | з   |    |  |   |    |
|                 | Thu    |       |     |         |       |       |       |    |    |        |    |      |        |      |        |    | 4   |    |  |   |    |
|                 | Fri    | н     |     |         |       |       |       |    |    |        |    |      |        |      |        |    | 5   |    |  |   |    |
|                 | Sat    |       |     |         |       |       |       |    |    |        |    |      |        |      |        |    | 6   |    |  |   |    |
|                 | 0.0    |       |     |         |       |       |       |    |    |        |    |      |        |      |        |    | 2   |    |  |   |    |
|                 |        | -     |     |         |       | -     | - 1   |    |    | -      |    |      | 1 1    |      |        |    |     |    |  |   |    |
|                 |        |       |     |         |       |       |       |    |    | _      |    |      |        |      |        |    |     | i. |  |   |    |
|                 |        |       |     |         |       |       |       |    |    |        |    |      |        |      |        |    |     |    |  |   |    |
|                 |        |       |     |         |       |       |       |    |    |        |    |      |        |      |        |    |     |    |  |   |    |
|                 |        |       |     |         |       |       |       |    |    |        |    |      |        |      |        |    |     |    |  |   |    |
|                 |        |       |     |         |       |       |       |    |    |        |    |      |        |      |        |    |     |    |  |   |    |
|                 | 0      | rento |     |         | Ant   | a.    |       |    |    |        |    |      |        |      |        |    |     |    |  |   |    |
|                 |        | -+,10 |     |         | 144   |       |       | 5  |    |        |    |      |        |      |        |    |     |    |  |   |    |

## 7. System settings

## General settings

Set the date, time, time zone, language, playback resolution, mouse speed, number of channels displayed, etc.

Note: Before changing the display resolution, make sure that your monitor supports the resolution. If the set resolution is higher than your monitor resolution, nothing will appear on the monitor and you will not be able to access the menu. If this happens, connect the NVR to a monitor with a higher resolution, access the menu and change the resolution.

The maximum resolution supported on VGA and HDMI output is 2560 x 1440@60Hz.

| Unit string                                                                                                    | General settings          | General Advanced   |                      |    |                     |                  |     |
|----------------------------------------------------------------------------------------------------|---------------------------|--------------------|----------------------|----|---------------------|------------------|-----|
| Marches Series Series S | User settings             | Language           | English              | •  | VGAJHDMI resolution | 1920 x 1000@60Hz |     |
| Contracting     International Contractional Contractic Contractional Contractic Contractional Contract                           | Notwork settings          | Time have          | 1017-0300            |    | Director colling    | P.4              |     |
| Nome atting         Solution         Obtained         Write 600 Winness + Minor queed         Minor queed         Queed of the solution of the solution of                                                                     | Event settings $\qquad >$ | 1000 2000          | (uni occor)          |    | brogeny sering      | 301              |     |
| Vitres setting         System size         Size 5-20         Channel mode         BCGanera         I           System line         KB 25                                                                                                    | Proview settings          | Date format        | YYYY-MM-DD W hhomess | -  | Mouse speed         | •                | - 3 |
| System News Ni W20 O<br>Ourice cares: NVA<br>Droite D 0<br>Some comer Nime Single C<br>Some comer Nime Single C<br>Datability House Single C<br>Tana Single PC Single Single C                                                                                                    | Voice setting             | System date        | 2025-02-19           | 60 | Channel mode        | 16Camera         |     |
| Detect stams     BVR       Detect stams     0       Street stams     a       Extell-stand stams     a       Facilitation stams     2       Stams     24/ling       Stams     a                                                                                                    |                           | System time        | 14:10:29             | ۲  |                     |                  |     |
| Dennis D 0<br>Sonan nurre Hane Inerer<br>Sonals burdi august<br>Tana foranta 24.1907 -<br>Hapada IPC Have 24.1907 -                                                                                                    |                           | Device name        | INR                  |    |                     |                  |     |
| Schwart zumer Hinne (* )<br>Schulte bevolm krister<br>Titere format (* )<br>Bigdelle PC Hinne (* )                                                                                                    |                           | Device ID          | 0                    |    |                     |                  |     |
| Gobile-bool wisand<br>Tree format 2449ar -<br>Update IPC team 2469ar(s) -                                                                                                    |                           | Screen saver time  | Never                |    |                     |                  |     |
| Trans format 24 Hour -<br>lippetine IPC toxo 24Hour(c) -                                                                                                    |                           | Enable boot wizard |                      |    |                     |                  |     |
| Update IPC time 24Hour(s) -                                                                                                    |                           | Time format        | 24-Hour              | •  |                     |                  |     |
|                                                                                                    |                           | Update IPC time    | 24Hour(s)            |    |                     |                  |     |

#### User management

Add and manage users.

| General settings + Add                        |  |
|-----------------------------------------------|--|
|                                               |  |
| Le User settings NO. User name Type Authority |  |
| (i) Notwork settings > 1 admin Administrator  |  |
| Event settings > 2 Default Default ©          |  |
| Preview settings                              |  |
|                                               |  |
|                                               |  |
|                                               |  |
|                                               |  |
|                                               |  |
|                                               |  |
|                                               |  |
|                                               |  |
|                                               |  |
|                                               |  |
|                                               |  |
|                                               |  |
|                                               |  |

#### Network settings

Set the network parameters manually or automatically, download the app by scanning the QR code on the screen and add the NVR to the app, configure the email address you want to receive alarm notifications on, etc.

| 110 11 4.0 Mil                                                                                                    |                                                               |                                                                                                    |                                                                                                    | Q ⊂ U     |
|----------------------------------------------------------------------------------------------------|---------------------------------------------------------------|----------------------------------------------------------------------------------------------------|----------------------------------------------------------------------------------------------------|-----------|
| General settings                                                                                                    | TCP/IP NTP                                                    |                                                                                                    |                                                                                                    |           |
| Q User settings                                                                                                    | Network interface                                             | 10M/100M ·                                                                                                    |                                                                                                    |           |
| Notwork settings                                                                                                    |                                                               |                                                                                                    |                                                                                                    | -         |
| General                                                                                                    | 0000(1224)                                                    | 546                                                                                                    | Auto cotain Dies                                                                                                    |           |
| Advanced                                                                                                    | Adapt if IP conflict                                          |                                                                                                    | Primary DNS                                                                                                    | 223 5 5 5 |
| Event settings >                                                                                                    | IPV4 address                                                  | 192 168 1 9                                                                                                    | Secondary DMS                                                                                                    | 223 6 6 6 |
| C2 Proview settings                                                                                                    | IPV4 subnet mask                                              | 255 255 255 0                                                                                                    |                                                                                                    |           |
|                                                                                                    | IPV4 gateway                                                  | 92 168 1 1                                                                                                    |                                                                                                    |           |
|                                                                                                    | MAD                                                           | 5+5+00 2562-15                                                                                                    |                                                                                                    |           |
|                                                                                                    | M.C.                                                          | 38.38.02.70.08.10                                                                                                    |                                                                                                    |           |
|                                                                                                    | Share cellpohone's internet                                   |                                                                                                    |                                                                                                    |           |
|                                                                                                    |                                                               |                                                                                                    |                                                                                                    |           |
|                                                                                                    |                                                               |                                                                                                    |                                                                                                    |           |
|                                                                                                    |                                                               |                                                                                                    |                                                                                                    |           |
|                                                                                                    |                                                               |                                                                                                    |                                                                                                    |           |
|                                                                                                    |                                                               |                                                                                                    |                                                                                                    |           |
|                                                                                                    |                                                               |                                                                                                    |                                                                                                    |           |
|                                                                                                    | Apply                                                         |                                                                                                    |                                                                                                    |           |
|                                                                                                    |                                                               |                                                                                                    |                                                                                                    |           |
|                                                                                                    |                                                               |                                                                                                    |                                                                                                    |           |
| NVD                                                                                                    | Q,                                                            | 9 11 0 1                                                                                                    | 8 🧔 🎾                                                                                                    | 0.010     |
| NVK 4.0 M                                                                                                    | Live F                                                        |                                                                                                    |                                                                                                    | ÷ 0 10    |
|                                                                                                    |                                                               |                                                                                                    |                                                                                                    |           |
| General settings                                                                                                    | Cloud service Email G828381                                   |                                                                                                    |                                                                                                    |           |
| <ul> <li>General settings</li> <li>User settings</li> </ul>                                                                                                    | Cloud service Email G828333                                   | •                                                                                                    |                                                                                                    |           |
| General settings     User settings     Horivork settings                                                                                                    | Cloud service Email G828331<br>Enable                         |                                                                                                    |                                                                                                    |           |
| Image: Second Section (Second Section (Second Section (Second Section (Second Section (Second Section (Second Section (Second Second | <u>Cloud service</u> Email G828101<br>Enable<br>DID           | IOTDOD-425475 HSRBR                                                                                                    |                                                                                                    |           |
| General settings     User settings     Herwork settings     General     Xranced                                                                                                    | <u>Claufoorrice</u> Email G828301<br>Enable<br>DID<br>Status  | ROTDOD-435473 HERBIR<br>Office                                                                                                    |                                                                                                    |           |
| General settings       User settings       Image: Image settings       General       Annool       Event settings                                                                                                    | <u>Cloud service</u> Email (822833<br>Enable<br>DD<br>Status  | CTODO-45451 HSRBR                                                                                                    |                                                                                                    |           |
| General settings     User settings     User settings     Wehnood: settings     Veneral     Event settings     Venet settings     Proview settings                                                                                                    | <u>Cited Service</u> Enail G828333<br>Enable<br>DID<br>Skalvs | COTOD-435473 HSRIBR                                                                                                    |                                                                                                    |           |
| Overal settings       User settings       Whited settings       Settings       Warred       Exerct settings       View settings       View settings       View settings                                                                                                    | <u>Cited Service</u> Enail G028101<br>Enable<br>DID<br>Status |                                                                                                    |                                                                                                    |           |
| Occurrent settings       Outer settings       Iter settings       Iteration       Iteration       Enerat       Enerat       Iteratings       Occurrent       Iteratings       Occurrent       Iteration       Iteration       Occurrent       Iteratings       Iteratings       Iteratings       Iteratings       Iteratings                                                                                                    | Citad units Enail 682388<br>Enaile<br>DB<br>Status            |                                                                                                    |                                                                                                    |           |
| General satisfys       Q     Une satisfys       Image: Satisfys     Vecent Satisfys       Image: Satisfys     Vecent Satisfys       Q     Previous Satisfys       Q     Previous Satisfys       Vace Satisfys     Vecent Satisfys                                                                                                    | <u>Claud service</u> Enail 6(2233)<br>Enaile<br>DD<br>Status  | C)<br>107000-45547 HEARIN<br>Office<br>C)                                                                                                    |                                                                                                    |           |
| O     Convertisativitys       O     User satirtings       O     Natives satirtings       O     Convertisativitys       O     Convertings       O     Provider satirtings       Convertisativitys     Convertings       Convertings     Convertings       Convertings     Convertings                                                                                                    | Claud service. Enail 682381<br>Enaile<br>DD<br>States         |                                                                                                    |                                                                                                    |           |
| ○     General satisfyst       ○     User striktings       ○     Referent satisfyst       ○     General       ○     Previous satisfyst       ○     Previous satisfyst       ○     Vecies satisfyst                                                                                                    | <u>Charlennin</u> Enal 622331<br>Enalle<br>OD<br>States       | CTODO-CEATH HEADER<br>Total<br>Construction<br>Construction<br>Con                                                                                                    |                                                                                                    |           |
| ○     Conserts satisfys       ○     User satisfys     ○       ○     Natives its satisfys     >       ○     Conserts     ○       ○     Power satisfys     >       ○     Power satisfys     >       ○     Power satisfys     >       ○     Power satisfys     >       ○     Voice satisfys     >                                                                                                    | <u>Charlennin</u> Fruit (2020))<br>Erukte<br>OD<br>Status     | CTINCO-CESSF71 HERBIN<br>Office<br>Control<br>Control                                                                                                    | C and a second second s |           |
| ○         Constraints           ○         User stifting         ✓           ○         Release tastings         ✓           ○         Release tastings         ✓           ○         Person attributes         ✓           ○         Variant satisfies         ✓           ○         Person attributes         ✓           ○         Variant satisfies         ✓           ○         Variant satisfies         ✓                                                                                                    | <u>Chortannika</u> final Göttöll<br>Enalle<br>Dio             | CTORO - CALON HARRING<br>TOTING:<br>CONTRUMINATION OF A CONTRUMINATION OF A CONTRUMINATICONTO OFFA CONTRUCATION OFFA CONTRUMINATICO OFFA CONTRUMINATI                                                                                                    | Contraction of the second second seco |           |
| ○     General settings       ○     User settings     ∨       General     ∨     General       ○     Period settings     >       ○     Period settings     >       ○     Vecies settings     >                                                                                                    | Obstances final Obst81<br>Enails<br>DO<br>Salan               | CTORO - CEAT HERBE<br>THRM<br>THRM | Provide a second second s      |           |
| ○         Hors relation           ○         Hors relation           ○         Hors relation           ○         Hors relation           ○         Hors relation           ○         Hors relation           ○         Hors relation           ○         Hors relation           ○         Hors relation           ○         Hors relation           ○         Hors relation           ○         Voice setting                                                                                                    | <u>Statures</u> (inst dottil)<br>Entiti<br>GO<br>State        | CTINCO-CENTY HERBIN<br>Territor<br>Territor<br>Diring APP Assoc Generation<br>Society of                                                                                                    | C and a second second s |           |
| <ul> <li>General settings</li> <li>User settings</li> <li>Brekets sattings</li> <li>General</li> <li>Avenue</li> <li>Const settings</li> <li>Const settings</li> <li>Const settings</li> <li>Vace setting</li> </ul>                                                                                                    | <u>Obstances</u> final GB100<br>Entite<br>OD<br>Status        | CTODO - CALOT HERBIT                                                                                                    | Contraction of the second second seco |           |
| Omeganization           0         Hors statings         ✓           0         Hors statings         ✓           0         Hors statings         ✓           0         Hors statings         ✓           0         Hors statings         ✓           0         Hors statings         >           2         Hors statings         >           2         Horse statings         >           23         Value stating         >                                                                                                    | Obstances (Inst Obtion<br>Entity<br>00<br>Solon               | CTICCO-45571 HERRI<br>Trince<br>Trince<br>Tr                                                                                                    | Control of the second second sec      |           |

#### Alarm configuration

Access the "Event settings" menu to configure the events that can cause an alarm: video signal lost, HDD error, HDD full, network connection lost, unauthorized access, human detection, etc. Alarm events can be sent by email or generate a local alarm.

| N١ | /R 4.0 🗛                           |     |                  | Q.<br>Live | )<br>Ptaytack | Ella<br>File | ⊗ _ | Canera | Storage | Ö<br>System | }9<br>Mointain |    |    |
|----|------------------------------------|-----|------------------|------------|---------------|--------------|-----|--------|---------|-------------|----------------|----|----|
| •  | General settings                   |     | Video loss Exc   | option set | ting          |              |     |        |         |             |                |    |    |
| 8  | User settings                      |     | Camera           |            |               | [DI] CANOI   |     |        |         |             |                |    |    |
| ]  | Network settings<br>Event settings | ~   | Enable video los |            |               |              |     |        |         |             |                |    |    |
|    | Normal ovent                       |     | Schodule         | Action     |               |              |     |        |         |             |                |    |    |
| 2  | Preview settings                   | >   |                  |            |               |              |     |        |         |             |                |    |    |
| 29 | Voice setting                      |     | Pkan             |            | None          |              |     |        |         |             |                |    |    |
|    |                                    |     |                  | ۰          | 2             | 4 6          | 8   | 10 12  | 14      | 16          | 18 20          | 22 | 24 |
|    |                                    | N   | Mon              |            |               |              |     |        |         |             |                |    | 1  |
|    |                                    | 454 | Tue              |            |               |              |     |        |         |             |                |    | 2  |
|    |                                    |     | Wed              |            |               |              |     |        |         |             |                |    | 3  |
|    |                                    |     | Thu              |            |               |              |     |        |         |             |                |    | 4  |
|    |                                    |     | Fri              |            |               |              |     |        |         |             |                |    | 5  |
|    |                                    |     | Sat              |            |               |              |     |        |         |             |                |    | 6  |
|    |                                    |     | Sun              |            |               |              |     |        |         |             |                |    | 1  |
|    |                                    |     |                  |            |               |              |     |        |         |             |                |    |    |
|    |                                    |     | Сору             | to         |               | Apply        |     |        |         |             |                |    |    |

#### **Preview settings**

Access the "Preview settings" menu to make various settings related to the camera preview mode.

| N | VR 4.0 🛤                                                                                                    |                                                                                                    |                                                                                        |
|---|----------------------------------------------------------------------------------------------------|----------------------------------------------------------------------------------------------------|----------------------------------------------------------------------------------------|
|   | General settings<br>User settings >><br>Event settings >><br>Process settings >><br>Yow:<br>Vow:<br>Vace setting | ter Poplank Tear Internal Alarm screen pulitifu period Delay time at baccer sultifu Delay time at baccer sultim Diverse at bacs model Delay perioder at for string Delay screen at for string Delay screen at for string Delay time at an at backer at backer Delay time at backer Delay time at backer Delay t | Set     Cance     Space     Number       Marc     •       State     •       Marc     • |
|   |                                                                                                    | Aug.                                                                                                    | ×                                                                                      |

#### Voice alarm settings

Access the "Voice settings" menu to set voice alerts in different alarm situations.

| General settings | Danger area         | Play | Deep water warning | Play |                       |               |  |
|------------------|---------------------|------|--------------------|------|-----------------------|---------------|--|
| Notwork settings | Highland warning    | Play | Henitoring area    | Play |                       |               |  |
| Event sottings   | > Siren             | Play | Alert area         | Play |                       |               |  |
| Proview settings | Custom I            |      |                    |      | Standard female voice | Generate&Play |  |
| Voice setting    | Custom 2            |      |                    |      | Standard female voice | Generate&Play |  |
|                  | Custom 3            |      |                    |      | Standard female voice | Generate&Play |  |
| 134              | Custom 4            |      |                    |      | Standard female voice | Generate&Play |  |
|                  | Custom 5            |      |                    |      | Standard female voice | Generate&Play |  |
|                  | Audio-output volume |      | 6                  |      |                       |               |  |
|                  |                     |      |                    |      |                       |               |  |
|                  |                     |      |                    |      |                       |               |  |
|                  |                     |      |                    |      |                       |               |  |
|                  |                     |      |                    |      |                       |               |  |

#### 8. Maintenance

#### Information

The "Information" submenu provides information about the NVR and cameras, storage status, network status, user status, etc.

| N١      | /R 4.0 🛤                                         |                  | бД,<br>Live | )<br>Playback |           | &<br>~     | Canera | Storage | ©<br>System | انچ<br>Maintain |  |  |
|---------|--------------------------------------------------|------------------|-------------|---------------|-----------|------------|--------|---------|-------------|-----------------|--|--|
| 1       | Information ···································· | Device name      |             | NVR           |           |            |        |         |             |                 |  |  |
|         | Camera status                                    | Nodel            |             | NBO           | -30 ISNEA |            |        |         |             |                 |  |  |
|         | Record status                                    | Serial number    |             | N195          | 3182E4DA8 | 99930C9980 |        |         |             |                 |  |  |
|         | Disk status                                      | Software version |             | 5.5.0         | 20240319  | PNI        |        |         |             |                 |  |  |
|         | Online users                                     | Video-In count   |             | 16            |           |            |        |         |             |                 |  |  |
| 3       | Installation information                         | Audio-In count   |             | 16            |           |            |        |         |             |                 |  |  |
| ß       | Profile                                          | Two-way audio    |             | Sup           | port      |            |        |         |             |                 |  |  |
| 2       | Upgrade                                          |                  |             |               |           |            |        |         |             |                 |  |  |
| %<br>12 | Restore Network detection                        |                  |             |               |           |            |        |         |             |                 |  |  |
| ŝ.      | Maintenance                                      |                  |             |               |           |            |        |         |             |                 |  |  |
|         |                                                  |                  |             |               |           |            |        |         |             |                 |  |  |
|         |                                                  |                  |             |               |           |            |        |         |             | ***             |  |  |
|         |                                                  |                  |             |               |           |            |        |         |             |                 |  |  |
|         |                                                  |                  |             |               |           |            |        |         |             |                 |  |  |

## Log

The "Log" submenu displays the history of all operations.

## Profile

In the "Profiles" submenu you import and export settings to and from the NVR. To do this, you need to connect a USB stick to the NVR.

# Upgrade

Access the "Upgrade" submenu to update the system. The update file can be saved on a USB stick or in the Cloud.

## Reset

Reset the system partially or completely.

| N  |                   |   |               |                 |            |      |    |        |         |        |          |  |     |    |
|----|-------------------|---|---------------|-----------------|------------|------|----|--------|---------|--------|----------|--|-----|----|
|    | 4.0 M             |   |               | Live            | Playback   | File | AL | Camera | Storage | System | Maintain |  | ~ ~ | 10 |
| 1  | Information       | > |               | Decovery def    |            |      |    |        |         |        |          |  |     |    |
| B  | Log               |   |               | Accordy out     | Pun .      |      |    |        |         |        |          |  |     |    |
| 84 | Profile           |   | Recovery sim  | ple settings of | NVR        |      |    |        |         |        |          |  |     |    |
| \$ | Upgrade           | > |               | Recover to fac  | tory       |      |    |        |         |        |          |  |     |    |
| ©  | Restore           |   | Fully restore | NVR to factor   | y settings |      |    |        |         |        |          |  |     |    |
| -  | Notwork detection | > |               |                 |            |      |    |        |         |        |          |  |     |    |
| -  | Maintenance       |   |               |                 |            |      |    |        |         |        |          |  |     |    |
|    |                   |   |               |                 |            |      |    |        |         |        |          |  |     |    |
|    |                   |   |               |                 |            |      |    |        |         |        |          |  |     |    |
|    |                   |   |               |                 |            |      |    |        |         |        |          |  |     |    |
|    |                   |   |               |                 |            |      |    |        |         |        |          |  |     |    |
|    | N                 |   |               |                 |            |      |    |        |         |        |          |  |     |    |
|    | M3*               |   |               |                 |            |      |    |        |         |        |          |  |     |    |
|    |                   |   |               |                 |            |      |    |        |         |        |          |  |     |    |
|    |                   |   |               |                 |            |      |    |        |         |        |          |  |     |    |
|    |                   |   |               |                 |            |      |    |        |         |        |          |  |     |    |
|    |                   |   |               |                 |            |      |    |        |         |        |          |  |     |    |
|    |                   |   |               |                 |            |      |    |        |         |        |          |  |     |    |
|    |                   |   |               |                 |            |      |    |        |         |        |          |  |     |    |
|    |                   |   |               |                 |            |      |    |        |         |        |          |  |     |    |

## Network status

Access the "Network detection" submenu to check the internet network status.

| NVR 4.0 🛤                                                                | Kalan and Anna and Anna and Anna and Anna and Anna and Anna and Anna and Anna and Anna and Anna and Anna and An<br>Anna and Anna and Anna and Anna and Anna and Anna and Anna and Anna and Anna and Anna and Anna and Anna and Anna |                 | Camera Storage System | Nordan            | Q △   Ů |
|--------------------------------------------------------------------------|----------------------------------------------------------------------------------------------------|-----------------|-----------------------|-------------------|---------|
| () Information >                                                         | eth0 Sending rate:82.16 )                                                                                                    | b/s Receiv      | ing rate: 106 Mb/s    |                   |         |
| <ul> <li>➢ Prefile</li> <li>☆ Upgrade &gt;</li> <li>③ Restore</li> </ul> |                                                                                                    |                 |                       |                   |         |
| Kobwerk defection      Notwerk flow                                      | $\langle N \rangle$                                                                                                    |                 |                       | AAAAA             | Λ-      |
| Ping tool<br>Service test                                                |                                                                                                    |                 | v V v V V             | ΙΫΫΥΥ             |         |
|                                                                          | Name                                                                                                    | Link status     | MAC                   | Notwork interface |         |
|                                                                          | otto                                                                                                    | Good connection | 5a 5a 00 7b 68 16     | IOM/IOOM          |         |
|                                                                          |                                                                                                    |                 |                       |                   |         |
|                                                                          |                                                                                                    |                 |                       |                   |         |

#### Maintenance

Activate daily or weekly or deactivate system maintenance mode.

## EU Simplified Declaration of Conformity

ONLINESHOP SRL declares that NVR PNI House IP816 complies with the Directive EMC 2014/30/EU. The full text of the EU declaration of conformity is available at the following Internet address:

https://www.mypni.eu/products/9863/download/certifications

## Functii principale

Inregistrare simultana in timp real pe mai multe canale, redare si configurare de la distanta prin aplicatia HiAi (Android, iOS).

Suporta maxim 16 canale si o rezolutie maxima 4K (8MP).

Backup pe stick USB si HDD extern.

Functii AI: detectie miscare, detectie, forma umana, detectie lipsa video, detectie intrus in zona protejata (in functie de camera).

Posibilitate conectare difuzor extern (iesire audio 3.5 mm).

## Specificatii tehnice

| Intrari video        | 16 x 5MP/10 x 8MP 4K                        |
|----------------------|---------------------------------------------|
| lesiri video         | 1 x VGA / 1 x HDMI                          |
| Compresie video      | H.265/H.264                                 |
| Rezolutie de redare  | Maxim 2K (2560 x 1440@60Hz) VGA/HDMI        |
| Compresie audio      | G.711A                                      |
| lesire audio         | 1 x 3.5mm                                   |
| Mod inregistrare     | Manual, alarma, detectie miscare, programat |
| USB                  | 2 x USB2.0                                  |
| HDD                  | 1 x HDD SATA (maxim 8Tb)                    |
| ONVIF                | Da                                          |
| Alimentare           | 12V/2A                                      |
| Consum               | <15W (fara HDD)                             |
| Dimensiuni           | 255 x 210 x 40 mm                           |
| Temperatura de lucru | -26°C ~ +80°C                               |

## Instructiuni de utilizare

#### Instalarea unitatii de stocare

Inainte de prima utilizare, va rugam sa instalati unitatea de stocare. In carcasa unitatii de inregistrare poate fi instalat un singur HDD SATA cu o capacitate maxima de 8TB (HDD-ul nu este inclus in pachet). Desfaceti suruburile si scoateti capacul NVR-ului.

Conectati cablurile de date si fixati hard disk-ul in suruburi.

Puneti capacul NVR-ului la loc.

Conectati la NVR cablul de alimentare si de internet.

## Pornirea dispozitivului

Introduceti cablul de alimentare al NVR-ului intr-o priza de 230V. NVR-ul va porni. LEDul indicator se va aprinde. In mod implicit, vor fi afisate 16 canale pe ecran.

Daca ora de pornire se incadreaza in programul presetat pentru inregistrare, atunci functia de inregistrare va porni automat.

Nota: Va recomandam sa folositi un dispozitiv UPS pentru a proteja dispozitivul de variatiile de tensiune.

## Oprirea dispozitivului

Sunt doua metode de oprire a dispozitivului.

1. Faceti click pe pictograma de oprire in coltul din dreapta sus al ecranului si selectati optiunea Shutdown (inchidere) sau Reboot (repornire).

2. Opriti sursa de alimentare.

## Controlul de la distanta al dispozitivului.

| Sistem de operare | Aplicatie | Dowr    | nload |
|-------------------|-----------|---------|-------|
| Android, iOS      | HiAi      |         |       |
|                   |           | Android | iOS   |

## Ghid rapid de configurare

Cand porniti NVR-ul pentru prima data, va fi afisat ghidul de configurare rapida.

Nota: Recomandam configurarea sistemului inainte de instalarea NVR-ului si a camerelor in locatia finala.

Configurare rapida:

- 1. Setati fusul orar, data, ora si limba sistemului.
- 2. Setati parametrii de retea manual sau automat (bifati optiunea DHCP).
- 3. Daca ati introdus un hard disk in NVR, acesta va fi afisat in interfata urmatoare.
- 4. Adaugati in sistem camere de supraveghere. Pentru a adauga camere in sistem, NVR-ul trebuie sa fie conectat la router prin cablu Ethernet. Camerele de supraveghere conectate in aceeasi retea vor fi afisate in aceasta interfata. Click "Add" pentru a le adauga in sistem.
- 5. In interfata urmatoare, schimbati parola implicita.

|             | 1 —<br>Settere         | — 2 —<br>Network<br>setting       | — 3 —<br>Disk settings | — 👍 —                 | Edit<br>passwerd |      |
|-------------|------------------------|-----------------------------------|------------------------|-----------------------|------------------|------|
|             | Chan                   | ge password<br>vassword           |                        |                       |                  |      |
|             | Confi<br>Remo<br>Patto | rm password<br>imber<br>im unleck | English English        | ble pattern unlocking |                  |      |
|             |                        |                                   |                        |                       |                  |      |
| Boot wizard |                        |                                   |                        |                       |                  | Prev |

#### Meniu setari

#### 1. Afisare camere

In meniul din partea de sus a ecranului, faceti click pe meniul "Live" pentru a vizualiza camerele adaugate in sistem sau pentru a adauga alte camere.

Cand va aflati in interfata de afisare a camerelor, faceti click dreapta pe ecran pentru a afisa meniul cu acces rapid spre diferite setari.

| <b>NVR</b> 4.0 | AF    | er.            | Playback | 2<br>File |        | a Storage | System Maintain |        | ¢ ⊂  0                   |            |                         |  |
|----------------|-------|----------------|----------|-----------|--------|-----------|-----------------|--------|--------------------------|------------|-------------------------|--|
| Camera         | Event |                | 450      |           |        | FOLLAN .  |                 |        | 2025 02-19 Wed. 22:07:55 |            |                         |  |
| [D1] CAM01     | Q     | and the second |          | N 1975    | an and | illico    | PNI             |        | PNI                      | ₿          | Splitting screen        |  |
| [D2] CAM02     |       | <b>*</b>       | 1        |           |        | Den Per   |                 |        | RM .                     | <          | Previous                |  |
|                |       |                |          |           |        |           |                 |        |                          | >          | Next                    |  |
|                |       |                | 5        | 0         | PNI    |           | PND             |        | PND                      | G          | Start tour              |  |
|                |       |                |          |           |        |           |                 |        |                          |            | Camera                  |  |
|                |       | D05            |          | D05       |        | D07       |                 | 5      | 00                       | 0          | Light                   |  |
|                |       | PN             | 2        | 0         | PNI    |           | PNI             |        | PNI                      | (#)        |                         |  |
|                |       |                |          |           |        |           |                 |        |                          | 5          | Playback                |  |
|                |       | DOP            |          | D30       |        | D11       |                 | 6      | 168                      | æ          | PTZ                     |  |
|                |       | BAL            | 2        |           | BAL    |           | Canto           |        | PAID                     | 상상         | Display setting         |  |
|                |       |                |          |           |        |           |                 |        |                          | 3          | Synchronize IPC setting |  |
|                |       | 813            |          | D34       |        | D15       |                 | c<br>< | ≈<br>> → = 4 C ♣ 53      | к л<br>К Л | Full screen             |  |

# 2. Redare inregistrari

In meniul din partea de sus a ecranului, faceti click pe meniul "Playback" pentru a reda inregistrarile salvate pe hard disk-ul instalat in NVR.

Selectati camera si perioada sau tipul de inregistrare: detectie la miscare, detectie forma umana etc. Tipul de inregistrare la alarma depinde si de functiile suportate de camerele adaugate in sistem.

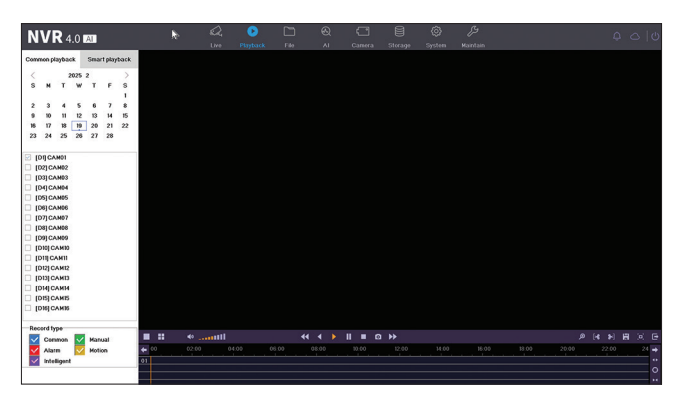

## 3. Fisiere

Fisierele cu inregistrarile video pot fi vizualizate in meniul "File". Fisierele video pot fi descarcate pe un stick USB.

| NVR 4.0 🛤 |            | CA<br>Live Pi | To Parkark | ⊗ _ | Camera Storage | ©<br>System | ))<br>Haintain |   | <b>₽</b> ⇔  0 |
|-----------|------------|---------------|------------|-----|----------------|-------------|----------------|---|---------------|
| Al rites  | IPCamera   |               | Select all |     | •              |             |                |   |               |
|           | Time range |               | 2025-02-19 |     | 60.00.00       | ۲           | 23.59.59       | ۲ |               |
|           |            |               |            |     |                |             |                |   |               |
|           |            |               |            |     |                |             |                |   |               |
|           |            |               |            |     |                |             |                |   |               |
|           |            |               |            |     |                |             |                |   |               |
|           |            |               |            |     |                |             |                |   |               |
|           |            |               |            |     |                |             |                |   |               |
|           |            |               |            |     |                |             |                |   |               |
|           |            |               |            |     |                |             |                |   |               |
|           |            |               |            |     |                |             |                |   | Search        |
|           |            |               |            |     |                |             |                |   |               |

## 4. Setari Al

Accesati meniul "AI" pentru a face diferite setari inteligente si pentru a cauta inregistrari cu evenimente AI. Nota: camera instalata in sistem trebuie sa suporte functii AI.

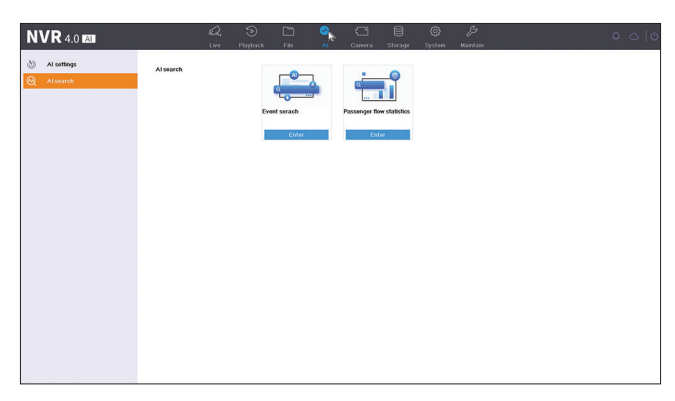

## 5. Adaugare si administrare camere

## Camere IP

Camerele configurate in aceeasi retea cu NVR-ul vor fi afisate prin cautare automata in aceasta interfata. De asemenea, puteti adauga camere si manual introducand IP, port, nume utilizator si parola.

| N١          | /R 4.0 🛤           |   |              |              | Q.      | Pintack |          | 8        | Camera         | Storage | ©<br>Senten | ∬9<br>Maintain |                 | ç              | 00       |
|-------------|--------------------|---|--------------|--------------|---------|---------|----------|----------|----------------|---------|-------------|----------------|-----------------|----------------|----------|
| Cò.         | Camera             | Ŷ | She          | w password   | + Cust  | om add  | × Delete |          | Advanced       | Au      | lo add      | Access IPC in  | diffrent subnet |                |          |
|             | IPC device         |   | E            | Camera       | Deleto  | Status  |          | Password | IP             | Edit    | Upgrade     | Camera name    | PROT.           | Hodel          | Advanced |
| ٢           | Display            | > | 0            | DI           | ×       | •       | ,        | weak     | 192.168.100.25 | 8       | *           | CAM01          | ONVIF           | C6F0SgZ0W0PiL2 | 50       |
| <b>R</b> () | Privacy mask       |   |              | D2           | ×       | •       | ,        | weak     | 192.168.100.28 | ß       | +           | CAM02          | ONVIF           | C6F0SeZ3N0PdL2 | 10       |
| -           | Codec setting      | > |              |              |         |         |          |          |                |         | R           |                |                 |                |          |
| 22          | Audio              |   |              |              |         |         |          |          |                |         |             |                |                 |                |          |
| •           | PTZ                |   |              |              |         |         |          |          |                |         |             |                |                 |                |          |
| 0           | Upgrade from cloud |   |              |              |         |         |          |          |                |         |             |                |                 |                |          |
|             |                    |   |              |              |         |         |          |          |                |         |             |                |                 |                |          |
|             |                    |   |              |              |         |         |          |          |                |         |             |                |                 |                |          |
|             |                    |   |              |              |         |         |          |          |                |         |             |                |                 |                |          |
|             |                    |   | Camer        | as which not | added.0 | *       |          |          |                |         |             |                |                 |                |          |
|             |                    |   | + 44         | dd           | C Refre | n 🛛     | Edit     |          |                |         |             |                |                 |                |          |
|             |                    |   | E            | NO.          | 19      |         | Edit     | Model    |                | PROT    | Firms       | reversion MAC  |                 |                |          |
|             |                    |   |              |              |         |         |          |          |                |         |             |                |                 |                |          |
|             |                    |   |              |              |         |         |          |          |                |         |             |                |                 |                |          |
|             |                    |   |              |              |         |         |          |          |                |         |             |                |                 |                |          |
|             |                    |   |              |              |         |         |          |          |                |         |             |                |                 |                |          |
|             |                    |   |              |              |         |         |          |          |                |         |             |                |                 |                |          |
|             |                    |   | Camer<br>+ A | as which not | added0  | ¥       | Edit     | Model    |                | PROT    | Frma        | re version MAC |                 |                |          |

## Display

Sunt disponibile diferite setari pentru fiecare camera in parte: nume, locatie, culoare, luminozitate etc.

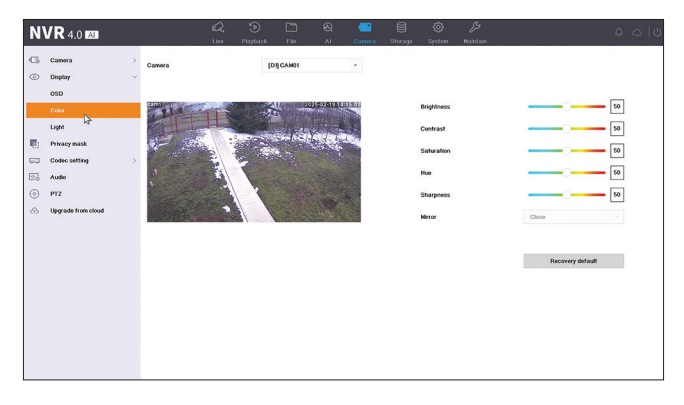

## Zona privata

Setati o zona privata care va fi mascata. Nota: camera trebuie sa suporte aceasta functie.

#### Setari codec. Main stream. Sub stream

Pentru fiecare camera in parte setati modul de inregistrare (doar video sau video si audio), rezolutia de inregistrare, calitatea etc.

| Carriera >           | Live Pkrybus     | E FIO AI C       | imera Storașe | System Maintain |  |
|----------------------|------------------|------------------|---------------|-----------------|--|
| Display >            | Camera [D2]CAM02 |                  |               |                 |  |
| Privacy mask         | Туре             | Video only       |               |                 |  |
| Codec setting $\sim$ | Resolution       | 5N(2592 × 1944)  |               |                 |  |
| Main stream          | Dificate type    | VUR              |               |                 |  |
| Sub stream           | Video quality    | Highest          |               |                 |  |
| Audio                | Video framerate  | Full             |               | 2               |  |
| PTZ                  | Bilrate mode     | Custom(64-12288) |               |                 |  |
| Upgrade from cloud   | MAX(Kbps)        | 0                |               |                 |  |
|                      | Video codec      | H.264            |               |                 |  |
|                      |                  |                  |               |                 |  |
|                      |                  |                  |               |                 |  |
|                      |                  |                  |               |                 |  |
|                      |                  |                  |               |                 |  |

## Audio

Setati volumul audio de intrare si de iesire pentru fiecare camera in parte. Nota: camera trebuie sa aiba intrare sau iesire audio.

| N          |                    |   |                   |      |         |            |    |        |         |        |          |  |  |  |
|------------|--------------------|---|-------------------|------|---------|------------|----|--------|---------|--------|----------|--|--|--|
|            | V 1 4.0 Mai        |   |                   | Live | Phyback | : File     | AI | Camera | Storage | System | Maintain |  |  |  |
| 63         | Camera             | > | Camera            |      |         | [D2] CAM02 |    |        |         |        |          |  |  |  |
| 0          | Display            | > |                   |      |         |            |    |        |         |        |          |  |  |  |
| <b>R</b> : | Privacy mask       |   | Audio-in type     |      |         | Microphone |    |        |         |        |          |  |  |  |
|            | Codec setting      | > | Audio format      |      |         |            |    |        |         |        |          |  |  |  |
| 6          | Audo               |   | Audio-in volume   |      |         |            |    | •      |         |        |          |  |  |  |
| $\odot$    | PTZ                |   | N. Served Science |      |         |            |    |        |         |        |          |  |  |  |
| $\odot$    | Upgrade from cloud |   | Audio-output vo   | èumo |         |            |    | • •    |         |        |          |  |  |  |
|            |                    |   |                   |      |         |            |    |        |         |        |          |  |  |  |
|            |                    |   |                   |      |         |            |    |        |         |        |          |  |  |  |
|            |                    |   |                   |      |         |            | C  | 4      |         |        |          |  |  |  |
|            |                    |   |                   |      |         |            |    |        |         |        |          |  |  |  |
|            |                    |   |                   |      |         |            |    |        |         |        |          |  |  |  |
|            |                    |   |                   |      |         |            |    |        |         |        |          |  |  |  |
|            |                    |   |                   |      |         |            |    |        |         |        |          |  |  |  |
|            |                    |   |                   |      |         |            |    |        |         |        |          |  |  |  |
|            |                    |   |                   |      |         |            |    |        |         |        |          |  |  |  |
|            |                    |   |                   |      |         |            |    |        |         |        |          |  |  |  |
|            |                    |   |                   |      |         |            |    |        |         |        |          |  |  |  |
|            |                    |   |                   |      | _       |            | _  |        |         |        |          |  |  |  |
|            |                    |   | Copy              | to   |         | VEDA       |    |        |         |        |          |  |  |  |
|            |                    |   |                   |      |         |            |    |        |         |        |          |  |  |  |

## PTZ

Setari PTZ. Nota: camera trebuie sa suporte aceasta functie.

| NVR 4.0 833                                                                                                    | 🕰 🕤 🗋<br>Live Playback File                                                                                                    | Q 📑 🗐 Ø 🌽 Q ⊂  C<br>Al Camera Storage System Maadaas                                                                                                    |
|----------------------------------------------------------------------------------------------------|----------------------------------------------------------------------------------------------------|----------------------------------------------------------------------------------------------------|
| <ul> <li>C. Convex &gt;</li> <li>Depty</li> <li>Processor (and the setting of the setting of the sett</li></ul> | Carers (PCARE)<br>PtZ settings (Composition of the composition of the com | and<br>Concent travel<br>Second travel<br>Second travel |

## Upgrade from Cloud

Actualizare din Cloud. Nota: camera trebuie sa suporte aceasta functie.

## 6. Stocare inregistrari

Accesati meniul "Storage" pentru a seta modul de inregistrare (programata, la detectie miscare, inteligenta) pentru fiecare zi a saptamanii si pentru fiecare camera din sistem. Accesati submeniul "Advanced" pentru a activa inregistrarea cliclica "Overwritten". Cand hard disk-ul este plin, inregistrarile mai vechi vor fi sterse pentru a face loc celor mai recente.

| ною      | Camera |   |   |      | (Di)CA | HOI     |      |    | •    |      |   |    |    |    |    |   |   |  |  |
|----------|--------|---|---|------|--------|---------|------|----|------|------|---|----|----|----|----|---|---|--|--|
| Advanced | Plan   |   | M | tion |        | Intelli | gent |    | Nore | bord |   |    |    |    |    |   | _ |  |  |
|          |        | 0 | 2 | 4    | 6      | 8       |      | 10 | 12   | \$   | • | 16 | 18 | 20 | 22 | 2 | 4 |  |  |
|          | Mon    |   |   |      |        |         |      |    |      |      |   |    |    |    |    |   | 1 |  |  |
|          | Tue    |   |   |      |        |         |      |    |      |      |   |    |    |    |    |   | 2 |  |  |
|          | Wed    |   |   |      |        |         |      |    |      |      |   |    |    |    |    |   | з |  |  |
|          | Thu    |   |   |      |        |         |      |    |      |      |   |    |    |    |    |   | 4 |  |  |
|          | Fri    |   |   |      |        |         |      |    |      |      |   |    |    |    |    |   | 5 |  |  |
|          | Sat    |   |   |      |        |         |      |    |      |      |   |    |    |    |    |   | 6 |  |  |
|          | Sun    |   |   |      |        |         |      |    |      |      |   |    |    |    |    |   | 7 |  |  |
|          |        |   |   |      |        |         |      |    |      |      |   |    |    |    |    |   | - |  |  |
|          |        |   |   |      |        |         |      |    |      |      |   |    |    |    |    |   |   |  |  |
|          |        |   |   |      |        |         |      |    |      |      |   |    |    |    |    |   |   |  |  |
|          |        |   |   |      |        |         |      |    |      |      |   |    |    |    |    |   |   |  |  |
|          |        |   |   |      |        |         |      |    |      |      |   |    |    |    |    |   |   |  |  |

## 7. Setari sistem

## Setari generale

Setati data, ora, fusul orar, limba, rezolutia de redare, viteaza mouse-ului, numarul de canale afisate etc.

Nota: Inainte de a modifica rezolutia de afisare, asigurati-va ca monitorul Dvs. suporta rezolutia respectiva. Daca rezolutia setata este mai mare decat rezolutia monitorului Dvs., pe monitor nu va aparea nimic si nu veti mai putea accesa meniul. Daca se intampla, totusi, acest lucru, conectati NVR-ul la un monitor cu o rezolutie mai mare, accesati meniul si schimbati rezolutia.

Rezolutia maxima suportata pe iesirea VGA si HDMI este de 2560 x 1440@60Hz.

| Unit stating         Langage         English         Control         VGLACCRAmentation         NOS Statightime         NOS Statightime         NOS Statightim         NOS Statightim         NOS | General settings | General Advanced   |                      |    |                                                    |                  |     |
|----------------------------------------------------------------------------------------------------|------------------|--------------------|----------------------|----|----------------------------------------------------|------------------|-----|
| Names: Same Same Same Same Same Same Same Same                                                                                                    | User settings    | Language           | English              | •  | VGA/HDMI resolution                                | 1920 x 1000@60Hz |     |
| Concertange     Image: Concertange     Image: Concertange     Image: Concertange     Image: Concertange       Verx setting     Splanstane     Spl3nstane     Spl3nstane     Kastange     Image: Concertange       Splanstane     Spl3nstane     Spl3nstane     Spl3nstane     Spl3nstane     Image: Concertange       Splanstane     Spl3nstane     Spl3nstane     Spl3nstane     Spl3nstane     Image: Concertange       Spl3nstane     Spl3nstane     Spl3nstane     Spl3nstane     Spl3nstane     Image: Concertange       Spl3nstane     Spl3nstane     Spl3nstane     Spl3nstane     Spl3nstane     Image: Concertange       Spl3nstane     Spl3nstane     Spl3nstane     Spl3nstane     Spl3nstane     Spl3nstane       Spl3nstane     Spl3nstane     Spl3nstane     Spl3nstane     Spl3nstane     Spl3nstane       Spl3nstane     Spl3nstane     Spl3nstane     Spl3nstane     Spl3nstane     Spl3nstane       Spl3nstane     Spl3nstane     Spl3nstane     Spl3nstane     Spl3nstane     Spl3nstane       Spl3nstane     Spl3nstane     Spl3nstane     Spl3nstane     Spl3nstane     Spl3nstane       Spl3nstane     Spl3nstane     Spl3nstane     Spl3nstane     Spl3nstane     Spl3nstane       Spl3nstane     Spl3nstane     Spl3nstane                                                                                                    | Notwork settings | Time tore          | 4GMT+02-000          |    | Display setting                                    | Set              |     |
| Parometanting         2         30 at finanti         YYYYY ME CD Valances         A low geed         0                                                                                                    | Event settings > |                    | (                    |    | and all and all all all all all all all all all al |                  |     |
| Vince setting         System data         2505-59         Channel node         MCcanera         MCcanera           System train         ML 20         O         O <t< td=""><td>Preview settings</td><td>Date format</td><td>YYYY-NH-DD W hhommas</td><td>•</td><td>Nouse speed</td><td>•</td><td>- 3</td></t<>                                                                                                    | Preview settings | Date format        | YYYY-NH-DD W hhommas | •  | Nouse speed                                        | •                | - 3 |
| Opvise tasse     54.82.9       Overs name     60.7       Deves ID     0       Deves ID     0       Constraintime     Marrin       Constraintime     24.8404       Tassefront     24.8404       Update IPC Teme     24804(1)                                                                                                    | Voice setting    | System date        | 2025-02-19           | 66 | Channel mode                                       | <b>BCamera</b>   |     |
| Oncide name     ID/R       Grade ID     ID       Screet In Serrer Hans     ID       Screet In Serrer Hans     ID       Transformed     ID Altransform       Update IPC Transf     ID Altransform                                                                                                    |                  | System time        | 14:10:29             | ۲  |                                                    |                  |     |
| Dereke FD P                                                                                                    |                  | Device name        | NVR                  |    |                                                    |                  |     |
| Screen somr finer •<br>Doutin bort ward<br>Tites format 24 Hoar •<br>Hjolan PC Ime 28 Hoar() •                                                                                                    |                  | Device ID          | 0                    |    |                                                    |                  |     |
| Exolato-bion legand<br>Taise format 244 Noar -<br>Updala PC Time 2450var(1) -                                                                                                    |                  | Screen saver time  | Nover                |    |                                                    |                  |     |
| Time format 24 How -<br>Lipote IPC Time 24How(b) -                                                                                                    |                  | Enable boot wizard |                      |    |                                                    |                  |     |
| Update IPC time 24Hour(s) -                                                                                                    |                  | Time format        | 24-Hour              |    |                                                    |                  |     |
|                                                                                                    |                  | Update IPC time    | 24Hour(s)            |    |                                                    |                  |     |

## Administrare utilizatori

Adaugati utilizatori si editati drepturile acestora.

| N  | VR 4.0 🖾         |   |       |        |         |          |  |            |     |   |  |
|----|------------------|---|-------|--------|---------|----------|--|------------|-----|---|--|
| 0  | General settings |   | + Add | 🖉 Edit | 1       | C Delete |  |            |     |   |  |
| 8  | User settings    |   | NO.   |        |         |          |  |            |     |   |  |
| ۲  | Network settings | > | 1     |        | admin   |          |  | Administra | ter |   |  |
|    | Event sottings   | > | 2     |        | Default |          |  | Default    |     | ٢ |  |
| Q. | Preview settings | > |       | D      |         |          |  |            |     |   |  |
| 22 | Voice setting    |   |       | 13     |         |          |  |            |     |   |  |
|    |                  |   |       |        |         |          |  |            |     |   |  |
|    |                  |   |       |        |         |          |  |            |     |   |  |
|    |                  |   |       |        |         |          |  |            |     |   |  |
|    |                  |   |       |        |         |          |  |            |     |   |  |
|    |                  |   |       |        |         |          |  |            |     |   |  |
|    |                  |   |       |        |         |          |  |            |     |   |  |
|    |                  |   |       |        |         |          |  |            |     |   |  |
|    |                  |   |       |        |         |          |  |            |     |   |  |
|    |                  |   |       |        |         |          |  |            |     |   |  |
|    |                  |   |       |        |         |          |  |            |     |   |  |
|    |                  |   |       |        |         |          |  |            |     |   |  |
|    |                  |   |       |        |         |          |  |            |     |   |  |
|    |                  |   |       |        |         |          |  |            |     |   |  |
|    |                  |   |       |        |         |          |  |            |     |   |  |

#### Setari retea

Setati parametrii de retea manual sau automat, descarcati aplicatia scanand codul QR de pe ecran si adaugati NVR-ul in aplicatie, configurati adresa de email pe care doriti sa primiti notificarile de alarma etc.

|                                                                                   | awatu<br>Live P             | taytack File Al Camera :          | 5terage System Maintain | <b>\$</b> \$ |
|-----------------------------------------------------------------------------------|-----------------------------|-----------------------------------|-------------------------|--------------|
| General settings                                                                  | TCPHP NTP                   |                                   |                         |              |
| User settings                                                                     | Network interface           | 10M/103M                          |                         |              |
| ) Network settings                                                                | DHCPUPMA                    | <b></b>                           | Auto chiain DWS         |              |
| General                                                                           | bildr(irvi)                 |                                   | And them bes            |              |
| Advanced                                                                          | Adapt if IP conflict        |                                   | Primary DNS             | 223 5 5 5    |
| Event settings >                                                                  | IPV4 address                | 192 168 1 9                       | Secondary DNS           | 223 6 6 6    |
| Voice setting                                                                     | IPV4 subnet mask            | 255 255 255 0                     |                         |              |
|                                                                                   | IPV4 gateway                | 192 168 1 1                       |                         |              |
|                                                                                   | MAD                         | 5+5+00 7562 15                    |                         |              |
|                                                                                   |                             |                                   |                         |              |
|                                                                                   | Share cellpohone's internet |                                   |                         |              |
| IVR 4.0 <b>201</b>                                                                | Q,<br>Loss P                | · 한 마 원 그 ·                       | 🖹 🙋 🌽                   | Q &          |
| General settings                                                                  | Claud service Frank (18283) |                                   |                         |              |
|                                                                                   | the second second second    |                                   |                         |              |
| User settings                                                                     | Enable                      |                                   |                         |              |
| User settings Vetwork settings                                                    | Enable                      |                                   |                         |              |
| User settings<br>Notwork settings<br>General                                      | Enable                      | IDTDDD-435475 HSRBR               |                         |              |
| User settings<br>Notwork settings<br>General                                      | Enable<br>DID<br>Status     | CTODO-435473 HISRIBR              |                         |              |
| User settings<br>Notwork settings<br>Coneral<br>Nanod<br>Event settings           | Enable<br>DID<br>Status     | CT DOD-435473 HSRBR               |                         |              |
| User settings Wetwork settings Converal Varianced Event settings Preview settings | Enable<br>DID<br>Status     | C<br>KUTDO-435473 HSRBR<br>Office |                         |              |

#### Configurare alarma

Accesati meniul "Event settings" pentru a configura evenimentele care pot cauza o alarma: semnal video pierdut, eroare HDD, HDD plin, conectare la retea pierduta, acces nepermis, detectie forma umana etc. Evenimentele de alarma pot fi trimise pe email sau pot genera o alarma locala.

| NVD 40 m                              |                  |          |            |    |        |         |        |          |    |    |  | 01 |
|---------------------------------------|------------------|----------|------------|----|--------|---------|--------|----------|----|----|--|----|
| N V N 4.0 M                           | Live             | Playback | File       | AL | Camera | Storage | System | Maintain |    |    |  | -  |
| General settings <u>Video lo</u>      | ss Exception set | ing      |            |    |        |         |        |          |    |    |  |    |
| 🖉 User settings Camera                |                  |          | [D1] CAM01 |    |        |         |        |          |    |    |  |    |
| (i) Network settings >                |                  |          |            |    |        |         |        |          |    |    |  |    |
| Event settings                        | dee loss         |          |            |    |        |         |        |          |    |    |  |    |
| Normal ovent                          | chodule Action   |          |            |    |        |         |        |          |    |    |  |    |
| Q Preview settings >                  |                  |          |            |    |        |         |        |          |    |    |  |    |
| Toice setting                         | Plan             | None     |            |    |        |         |        |          |    |    |  |    |
| Γ                                     | 0                | 2        | 4 6        | 8  | 10 12  | 14      | 16     | 18 20    | 22 | 24 |  |    |
| н                                     | on 📄             |          |            |    | 111    |         |        | 111      |    | 1  |  |    |
| G <sup>2</sup> ■                      |                  |          |            |    |        |         |        |          |    | 2  |  |    |
| v                                     | And a            |          |            |    |        |         |        |          |    | 3  |  |    |
| T                                     | hu               |          |            |    |        |         |        |          |    | 4  |  |    |
| i i i i i i i i i i i i i i i i i i i |                  |          |            |    |        |         |        |          |    |    |  |    |
|                                       |                  |          |            |    |        |         |        |          |    | •  |  |    |
| 5                                     | at 📃             |          |            |    |        |         |        |          |    | 6  |  |    |
| s                                     | un 📕             |          |            |    |        |         |        |          |    | 7  |  |    |
|                                       |                  |          |            |    |        |         |        |          |    |    |  |    |
|                                       |                  |          |            |    |        |         |        |          |    |    |  |    |
|                                       | Copy to          |          | Apply      |    |        |         |        |          |    |    |  |    |

## Setari previzualizare

Accesati meniul "Preview settings" pentru a face diferite setari legate de modul de previzualizare al camerelor.

| NVR 4.0 KM                                                                                                    | 4 9 C                                                                                                    |                                                                                                    |
|----------------------------------------------------------------------------------------------------|----------------------------------------------------------------------------------------------------|----------------------------------------------------------------------------------------------------|
| NVR 4.0 23<br>© General satisfy:<br>User stilling:<br>The last satisfy:<br>Constraints:<br>Constraints:<br>Note: Stilling:<br>Note: Stilling:<br>Note: Stilling:<br>Note: Stilling:<br>Note: Stilling:<br>Note: Stilling:<br>Note: Stilling:<br>Note: Stilling: Stilling: Sti | Le Transler<br>Trans Internal<br>Alem screenweldt pareta<br>Deler team en Hessen alem<br>Sowie cannes an Hessen alem<br>Sowie cannes an team<br>Song areniew if with using<br>Original scale dejety | V     V     V |
|                                                                                                    | Ατργ                                                                                                    |                                                                                                    |

#### Setari alarme vocale

Accesati meniul "Voice settings" pentru a seta avertizarile vocale in diferite situatii de alarma.

| N     | <b>V R</b> 4.0 <b>M</b>                               | Q,<br>Um                                 | Disyback File        | & ⊡<br>Al Camera S                                  | locage s             | 🎯 🌽<br>ysteen Haintain  |               | <b>₽ ⇔  </b> 0 |
|-------|-------------------------------------------------------|------------------------------------------|----------------------|-----------------------------------------------------|----------------------|-------------------------|---------------|----------------|
| 0 4 0 | General settings<br>User settings<br>Notwork settings | Danger area<br>Highland warning<br>Siren | Play<br>Play<br>Play | Deep water warning<br>Horitoring area<br>Alert area | Play<br>Play<br>Play |                         |               |                |
| Q.    | Proview settings                                      | Custom I                                 |                      |                                                     |                      | Standard female voice - | Generate&Play |                |
| 126   | Voice setting                                         | Custom 2                                 |                      |                                                     |                      | Standard female voice + | Generate&Play |                |
|       | N                                                     | Custom 3                                 |                      |                                                     |                      | Standard female voice + | Generate&Play |                |
|       | 143 <sup>th</sup>                                     | Custom 4                                 |                      |                                                     |                      | Standard female voice   | Generate&Play |                |
|       |                                                       | Custom 5                                 |                      |                                                     |                      | Standard female voice + | Generate&Play |                |
|       |                                                       | Audio-output volume                      |                      |                                                     |                      |                         |               |                |
|       |                                                       |                                          |                      |                                                     |                      |                         |               |                |
|       |                                                       |                                          |                      |                                                     |                      |                         |               |                |
|       |                                                       |                                          |                      |                                                     |                      |                         |               |                |
|       |                                                       |                                          |                      |                                                     |                      |                         |               |                |
|       |                                                       |                                          |                      |                                                     |                      |                         |               |                |
|       |                                                       |                                          |                      |                                                     |                      |                         |               |                |

#### 8. Mentenanta

#### Informatii

Submeniul "Information" ofera informatii despre NVR si camere, statusul unitatii de stocare, statusul retelei, statusul utilizatorilor etc.

| N١      | /R 4.0 🛤                                         |                  | КД.<br>Live | )<br>Playback |           | &<br>~     | Canera | Storage | ©<br>System | ۶<br>Maintain |  |  |
|---------|--------------------------------------------------|------------------|-------------|---------------|-----------|------------|--------|---------|-------------|---------------|--|--|
| 1       | Information ···································· | Device name      |             | NVR           |           |            |        |         |             |               |  |  |
|         | Camera status                                    | Nodel            |             | NBO           | -30 ISNEA |            |        |         |             |               |  |  |
|         | Record status                                    | Serial number    |             | N195          | 3182E4DA8 | 99930C9980 |        |         |             |               |  |  |
|         | Disk status                                      | Software version |             | 5.5.0         | 20240319  | PNI        |        |         |             |               |  |  |
|         | Online users                                     | Video-In count   |             | 16            |           |            |        |         |             |               |  |  |
| 3       | Installation information                         | Audio-In count   |             | 16            |           |            |        |         |             |               |  |  |
| ß       | Profile                                          | Two-way audio    |             | Sup           | port      |            |        |         |             |               |  |  |
| 2       | Upgrade                                          |                  |             |               |           |            |        |         |             |               |  |  |
| %<br>12 | Restore Notwork detection                        |                  |             |               |           |            |        |         |             |               |  |  |
| ŝ.      | Maintenance                                      |                  |             |               |           |            |        |         |             |               |  |  |
|         |                                                  |                  |             |               |           |            |        |         |             |               |  |  |
|         |                                                  |                  |             |               |           |            |        |         |             | -0            |  |  |
|         |                                                  |                  |             |               |           |            |        |         |             |               |  |  |
|         |                                                  |                  |             |               |           |            |        |         |             |               |  |  |

## Istoric

Submeniul "Log" afiseaza istoricul tuturor operatiunilor.

## Profil

In submeniul "Profile" importati si exportati setari din si in NVR. Pentru a face acest lucru, trebuie sa conectati in NVR un stick USB.

## Actualizare

Accesati submeniul "Upgrade" pentru a actualiza sistemul. Fisierul de actualizare poate fi salvat pe un stick USB sau in Cloud.

## Reset

Resetati sistemul partial sau total.

| M   |                   |   |               |                  |            |      |    |        |         |        |          |  |     |
|-----|-------------------|---|---------------|------------------|------------|------|----|--------|---------|--------|----------|--|-----|
|     | V IX 4.0 Mai      |   |               | Live             | Playback   | File | AL | Camera | Storage | System | Maintain |  | 010 |
| (1) | Information       | > |               | Decovery def     |            |      |    |        |         |        |          |  |     |
| B   | Log               |   |               |                  |            |      |    |        |         |        |          |  |     |
| B   | Profile           |   | Recovery siz  | nple settings of | INVR       |      |    |        |         |        |          |  |     |
| Ŷ   | Upgrade           | > |               | Recover to fac   | tory       |      |    |        |         |        |          |  |     |
| ©_  | Restore           |   | Fully restore | NVR to factor    | y settings |      |    |        |         |        |          |  |     |
| ₿   | Network detection | > |               |                  |            |      |    |        |         |        |          |  |     |
| 康   | Maintenance       |   |               |                  |            |      |    |        |         |        |          |  |     |
|     |                   |   |               |                  |            |      |    |        |         |        |          |  |     |
|     |                   |   |               |                  |            |      |    |        |         |        |          |  |     |
|     |                   |   |               |                  |            |      |    |        |         |        |          |  |     |
|     |                   |   |               |                  |            |      |    |        |         |        |          |  |     |
|     | D                 |   |               |                  |            |      |    |        |         |        |          |  |     |
|     | -1                |   |               |                  |            |      |    |        |         |        |          |  |     |
|     |                   |   |               |                  |            |      |    |        |         |        |          |  |     |
|     |                   |   |               |                  |            |      |    |        |         |        |          |  |     |
|     |                   |   |               |                  |            |      |    |        |         |        |          |  |     |
|     |                   |   |               |                  |            |      |    |        |         |        |          |  |     |
|     |                   |   |               |                  |            |      |    |        |         |        |          |  |     |
|     |                   |   |               |                  |            |      |    |        |         |        |          |  |     |
|     |                   |   |               |                  |            |      |    |        |         |        |          |  |     |

## Status retea

Accesati submeniul "Network detection" pentru a verifica statusul retelei de internet.

| N                | VR 4.0 🛤                      |   |              |                |            |             |        |               |          |                      |                           |            |   |  |
|------------------|-------------------------------|---|--------------|----------------|------------|-------------|--------|---------------|----------|----------------------|---------------------------|------------|---|--|
| ()<br>()         | Information<br>Log            | > | eth0 📕 S     | Sending rate:0 | 12.16 Kb/s |             | Rocei  | Ming rate 106 | Mb/s     |                      |                           |            |   |  |
| }<br>↓<br>⊕<br>⊕ | Profile<br>Upgrade<br>Restore | > |              |                |            |             |        |               |          |                      |                           |            |   |  |
| <b>®</b>         | Network detection 🔈           | ~ |              | N              |            |             |        |               | $\wedge$ | $\backslash \Lambda$ | $\Lambda \Lambda \Lambda$ | An         | Λ |  |
| ¢۶               | Service test<br>Maintenance   |   | $\mathbf{h}$ |                |            |             |        | * V           | ~        | V                    | VVV                       | V V        |   |  |
|                  |                               |   | Name         |                |            | Link status | ortion |               | MAC      | 1.40 K               | Networ                    | cinterface |   |  |
|                  |                               |   | 0110         |                |            | Grattin     |        |               |          |                      |                           |            |   |  |
|                  |                               |   |              |                |            |             |        |               |          |                      |                           |            |   |  |
|                  |                               |   |              |                |            |             |        |               |          |                      |                           |            |   |  |

#### Mentenanta

Activati zilnic sau saptamanal sau dezactivati modul de mentenanta al sistemului.

## Declaratie UE de conformitate simplificata

ONLINESHOP SRL declara ca NVR PNI House IP816 este in conformitate cu Directiva EMC 2014/30/EU. Textul integral al declaratiei UE de conformitate este disponibil la urmatoarea adresa de internet:

https://www.mypni.eu/products/9863/download/certifications

### English - CERTIFICATE OF QUALITY AND COMMERCIAL WARRANTY

The products identified in this certificate based on the trade name and the sole series number S/N benefit by a commercial warranty as follows:

The warranty period for natural persons is 24 months as of the delivery date for the manufacturing and material defects.

The warranty period for legal entities is 12 months as of the delivery date for the manufacturing and material defects.

The cables, adaptors, consumables, batteries, accumulators, battery chargers, transformers, microphones, earphones, aerials which are part of the products or are delivered with them shall have a commercial warranty of 6 months as of the date of the product sale to the end consumer. The term of warranty shall be calculated as of the invoicing date of each product individually.

The average term of the product service life is 48 months subject to the compliance with the assembly and operation instructions accompanying the product.

The commercial warranty shall not impair the consumer rights provided by the applicable legislation in force, namely Emergency Government Ordinance 140/28.12.2021 on certain issues related to contracts for the sale of goods, the Government Ordinance 21/1992 on the consumer protection as subsequently amended and supplemented by Law 296/2004 on the consumption code as subsequently amended and supplemented.

#### Romana - CERTIFICAT DE CALITATE SI GARANTIE COMERCIALA

Produsele identificate in acest certificat pe baza denumirii comerciale si a numarului unic de serie S/N, beneficiaza de o garantie comerciala dupa cum urmeaza:

Perioada de garantie pentru persoane fizice este de 24 luni de la data livrarii pentru defectele de fabricatie si de material.

Perioada de garantie pentru persoane juridice este de 12 luni de la data livrarii pentru defectele de fabricatie si de material.

Cablurile, adaptoarele, consumabilele, bateriile, acumulatorii, alimentatoarele, transformatoarele, microfoanele, castile, antenele care intra in componenta produselor sau se livreaza impreuna cu acestea au garantie comerciala de 6 luni de la data vanzarii produsului catre consumatorul final.

Termenul de garantie se calculeaza de la data facturarii fiecarui produs in parte.

Durata medie de utilizare a produsului este de 48 luni cu conditia respectarii instructiunilor de montaj si utilizare care insotesc produsul.

Garantia comerciala nu afecteaza drepturile consumatorului prevazute prin legislatia aplicabila in vigoare, respectiv Ordonanta de Urgenta 140/28.12.2021 privind anumite aspecte referitoare la contractele de vanzare de bunuri, OG 21/1992 privind protectia consumatorilor cu modificarile si completarile ulterioare si Legea 296/2004 privind codul consumului cu modificarile si completarile ulterioare.

#### EN - Please download the full version of the warranty certificate:

ВG - Моля, изтеглете пълната версия на гаранционния сертификат:

- DE Bitte laden Sie die Vollversion des Garantiezertifikats herunter:
  - ES Descargue la versión completa del certificado de garantía:
- FR Veuillez télécharger la version complète du certificat de garantie :

HU - Kérjük, töltse le a jótállási jegy teljes verzióját:

- IT Si prega di scaricare la versione completa del certificato di garanzia:
  - NL Download de volledige versie van het garantiecertificaat:

PL - Pobierz pełną wersję karty gwarancyjnej:

RO - Va rugam descarcati versiunea completa a certificatului de garantie:

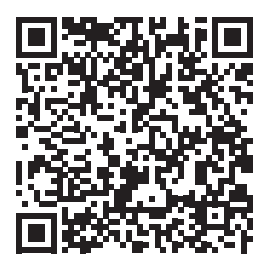

#### EN - Please download the full version of the user manual

- BG Моля, изтеглете пълната версия на ръководството за потребителя
  - DE Bitte laden Sie die Vollversion des Benutzerhandbuchs herunter

ES - Descargue la versión completa del manual de usuario

- FR Veuillez télécharger la version complète du manuel d'utilisation
  - HU Kérjük, töltse le a felhasználói kézikönyv teljes verzióját
  - IT Si prega di scaricare la versione completa del manuale utente
  - NL Download de volledige versie van de gebruikershandleiding

PL - Pobierz pełną wersję instrukcji obsługi

RO - Va rugam, descarcati versiunea completa a manualului de utilizare

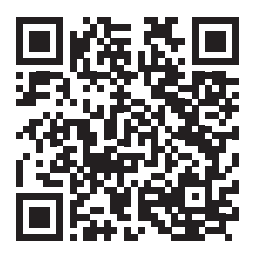